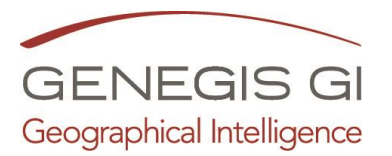

## Guida per Catasto Terreni e Fabbricati

Guarda il video al seguente LINK

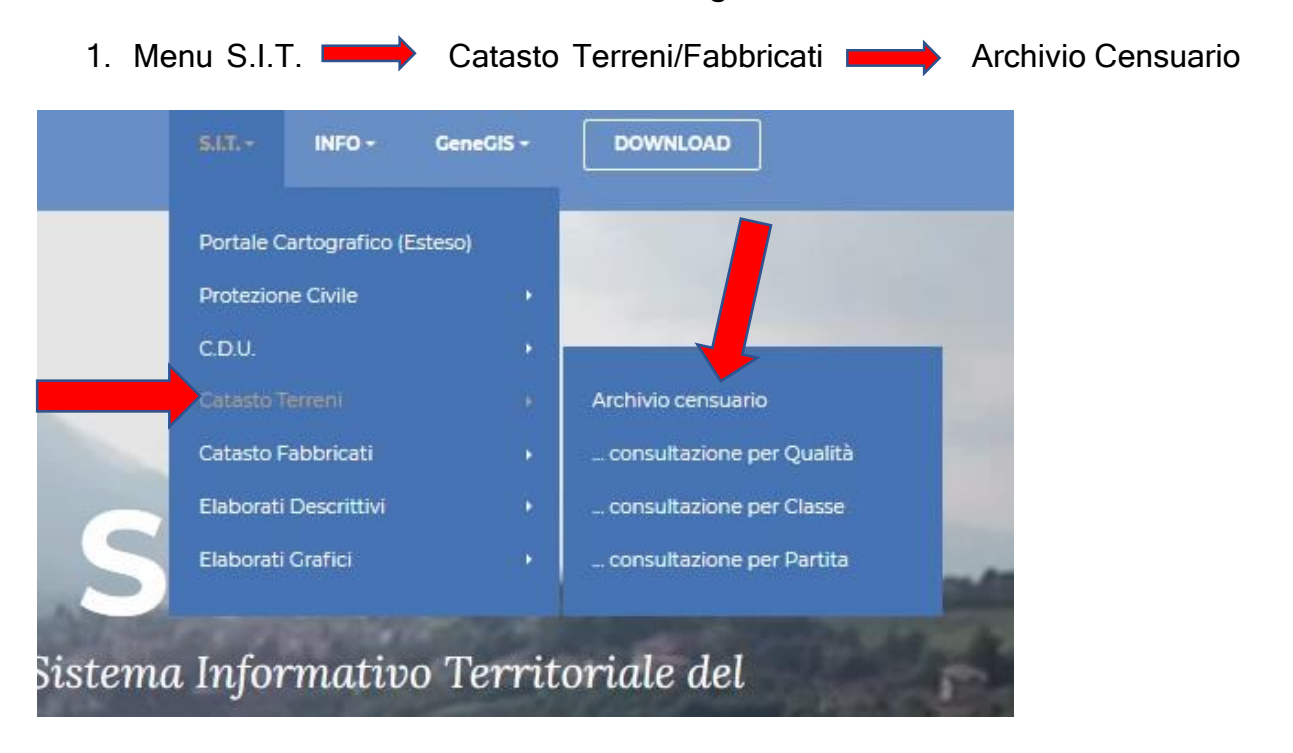

- 2. Catasto Terreni/Fabbricati:
  - a. Espandere elenco fogli cliccando sulla freccetta nera
  - b. Selezionare la particella/Unità Immobiliare

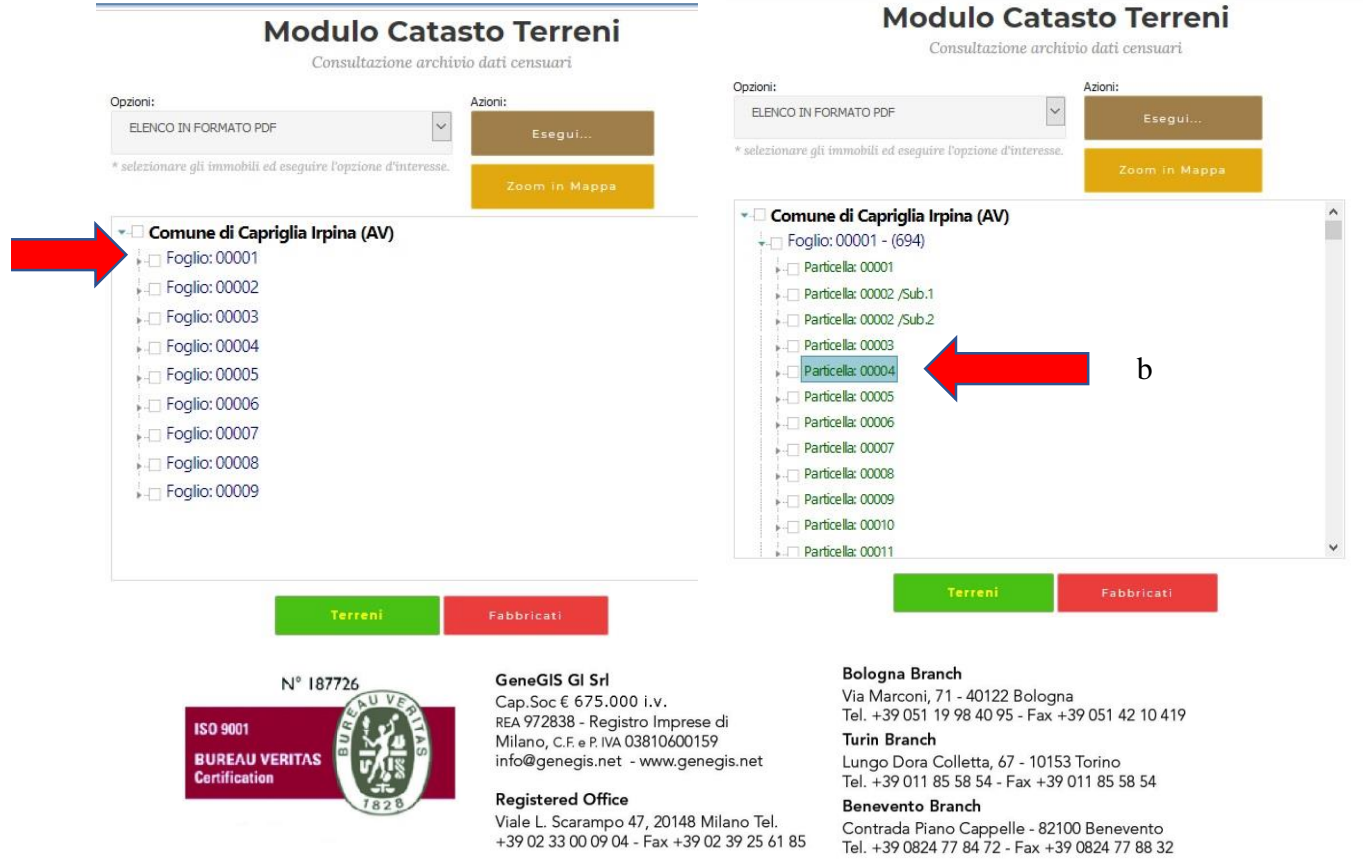

а

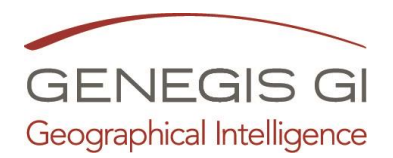

- 3. Catasto Terreni/Fabbricati Scelta opzione:
  - a. Scegliere dall'elenco l'opzione (ES: Visura)
  - b. Cliccare su Esegui

| ozioni:                       | Azioni:       |   |
|-------------------------------|---------------|---|
| ELENCO IN FORMATO PDF         | Esegui        |   |
| LENCO IN FORMATO PDF          |               |   |
| LENCO IN FORMATO EXCEL        | Zoom in Mappa |   |
| ISURA                         |               | ^ |
| C.D.U.                        |               |   |
| VISUALIZZA IMMOBILI SOPPRESSI |               |   |
|                               |               |   |
| Particella: 00002 /Sub.1      |               |   |
| Particella: 00002 /300.2      |               |   |
| Particella: 00004             |               |   |
|                               |               |   |
|                               |               |   |
| Particella: 00007             |               |   |
| Particella: 00008             |               |   |
|                               |               |   |
|                               |               |   |
|                               |               |   |

4. Catasto Terreni - Scarica Visura e salva file:

|                                                                                                    | Apertura di Visura.p                                                                                                    | df ×                                                                                    |     |
|----------------------------------------------------------------------------------------------------|----------------------------------------------------------------------------------------------------|-----------------------------------------------------------------------------------------|-----|
|                                                                                                    | È stato scelto di ap                                                                                                    | rire:                                                                                   |     |
| ozioni:                                                                                                    | 🔊 Visura.pdf                                                                                                    |                                                                                         |     |
| VISURA                                                                                                    | tipo: Adobe<br>da: http://ca                                                                                                    | Acrobat Document<br>prigliairpina.servizigis.it                                         |     |
| selezionare gl                                                                                                    |                                                                                                    |                                                                                         |     |
|                                                                                                    | Che cosa deve far                                                                                                    | e Firefox con questo file?                                                              |     |
| Comu                                                                                                    | ○ <u>A</u> prirlo con                                                                                                    | Adobe Acrobat Reader DC (predefinita) $\sim$                                            | E   |
| comu                                                                                                    |                                                                                                    |                                                                                         |     |
| - Fooli                                                                                                    | Salva file                                                                                                    |                                                                                         |     |
| - 🗆 Fogli                                                                                                    | Salva file                                                                                                    | nti econi aveta stino nertitti ifile di avete tino                                      |     |
| ⊷⊡ Fogli                                                                                                    | ● <u>S</u> alva file<br>□ Da ora in ava                                                                                                    | inti esegui questa azione per tutti i <u>f</u> ile di questo tipo.                      |     |
| - 🛛 Fogli<br>- 🗍 Par                                                                                                    | ● <u>S</u> alva file<br>□ Da ora in ava                                                                                                    | inti esegui questa azione per tutti i <u>f</u> ile di questo tipo.                      |     |
| □ Fogli Par •.□ Par •.□ Par •.□ Par                                                                                                    | ● <u>S</u> alva file<br>□ Da ora in ava                                                                                                    | nti esegui questa azione per tutti i file di questo tipo.<br>OK Annulla                 |     |
| Fogli     Fogli     Par     Par     Par     Par     Par     Par                                                                                                    | ● <u>S</u> alva file<br>□ Da ora in ava                                                                                                    | nnti esegui questa azione per tutti i file di questo tipo.<br>OK Annulla                |     |
| Fogli     Fogli     Far     Par     Par   | ● <u>S</u> alva file<br>□ Da ora in ava<br>ticella: 00004                                                                                                    | nnti esegui questa azione per tutti i file di questo tipo.<br>OK Annulla                |     |
| Fogli     Fogli     Far     Par     Par   | Salva file     Da ora in ava     ticella: 00004 ticella: 00005                                                                                                    | nti esegui questa azione per tutti i file di questo tipo.<br>OK Annulla                 | 20. |
| Fogli     Fogli     F | Ealva file     Da ora in ava     Da ora in ava     ticela: 00004     ticela: 00005     ticela: 00005                                                                                                   | onti esegui questa azione per tutti i file di questo tipo.           OK         Annulla |     |
| Fogli     Fai     Fai     Fai     Fai     Fai     Fai     Fai     Fai     Fai     Fai     Fai     Fai     Fai     Fai     Fai     Fai     Fai     Fai     Fai     Fai     Fai     Fai     Fai     Fai     Fai     Fai     Fai     Fai     Fai     Fai                                                                                                    | Salva file     Da ora in ava     Da ora in ava     ticela: 00004     ticela: 00005     ticela: 00006     ticela: 00007                                                                                 | nti esegui questa azione per tutti i file di questo tipo.           OK         Annulla  |     |
|                                                                                                    | ● <u>Salva file</u><br>Da ora in ava<br>ticella: 00004<br>ticella: 00005<br>ticella: 00007<br>ticella: 00007<br>ticella: 00008                                                                         | Inti esegui questa azione per tutti i file di questo tipo.           OK         Annulla |     |
|                                                                                                    | Salva file     Da ora in ava     Da ora in ava     ticella: 00004     ticella: 00005     ticella: 00006     ticella: 00007     ticella: 00008                                                          | nnti esegui questa azione per tutti i file di questo tipo.<br>OK Annulla                |     |
| Fogli     Farity     Farity  | Salva file     Da ora in ava     Da ora in ava     ticella: 00004     ticella: 00005     ticella: 00006     ticella: 00007     ticella: 00008     ticella: 00009                                       | Inti esegui questa azione per tutti i file di questo tipo.<br>OK Annulla                |     |
|                                                                                                    | Salva file     Da ora in ava     Da ora in ava     ticella: 00004     ticella: 00005     ticella: 00006     ticella: 00007     ticella: 00008     ticella: 00009     ticella: 00009     ticella: 00010 | nnti esegui questa azione per tutti i file di questo tipo.<br>OK Annulla                |     |